## How to Interlibrary loan (Lakeland):

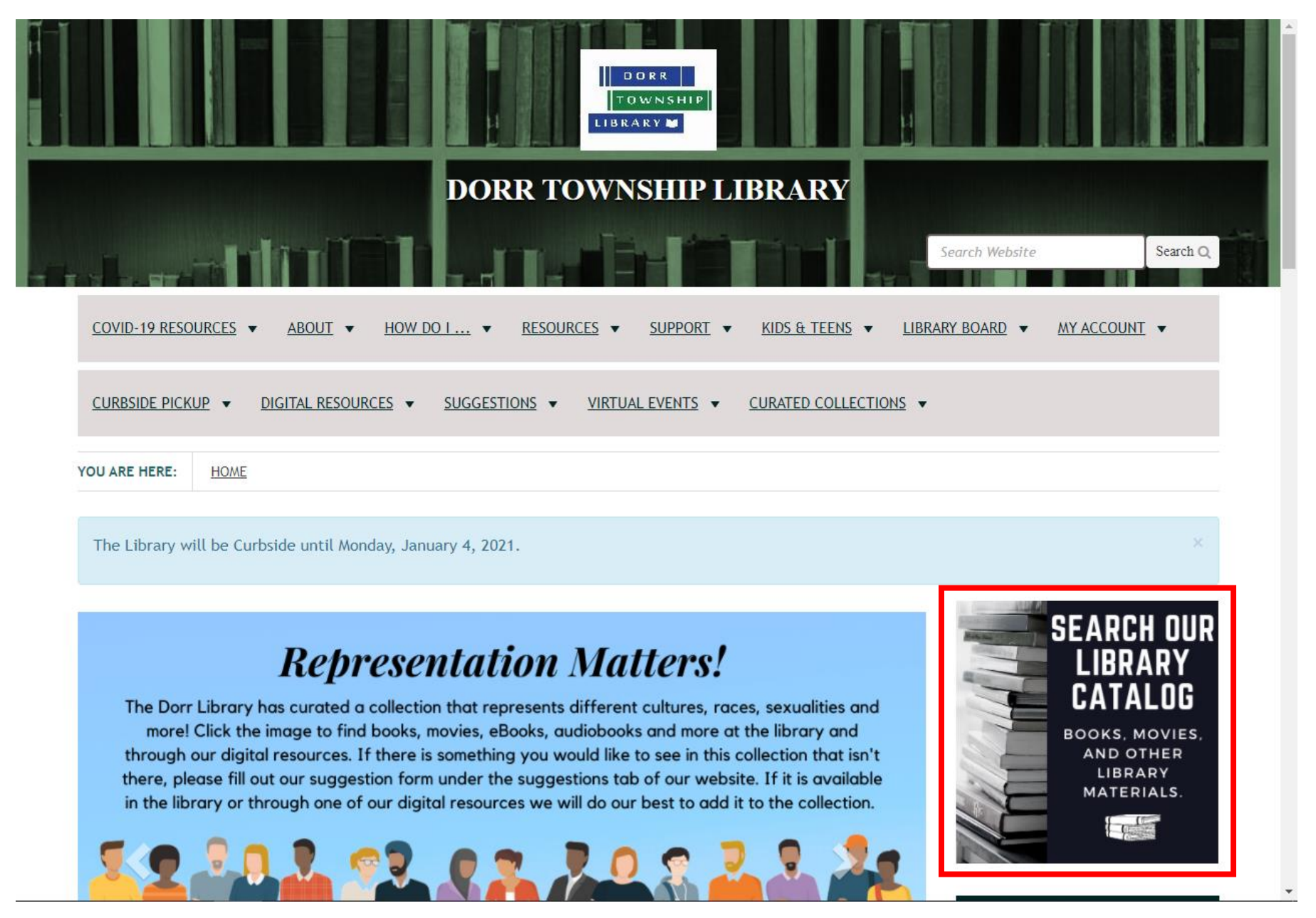

Step 1: Go to the library's website at dorrlibrary.michlibrary.org or google Dorr Township Library and find it that way. From our homepage click on "Search Our Library Catalog."

| Cat           | atalog | Articles |   |                                                                              |   |                                                               |                                                                       |  |
|---------------|--------|----------|---|------------------------------------------------------------------------------|---|---------------------------------------------------------------|-----------------------------------------------------------------------|--|
|               | _      | mucro    | - |                                                                              |   |                                                               |                                                                       |  |
|               |        |          |   |                                                                              |   |                                                               |                                                                       |  |
|               |        | Search:  |   | Advanced Search                                                              |   |                                                               |                                                                       |  |
|               |        |          |   |                                                                              |   |                                                               |                                                                       |  |
|               |        |          |   |                                                                              |   |                                                               |                                                                       |  |
|               |        |          |   |                                                                              |   |                                                               |                                                                       |  |
|               |        |          |   |                                                                              |   |                                                               |                                                                       |  |
|               |        |          |   |                                                                              |   |                                                               |                                                                       |  |
|               |        |          |   |                                                                              |   |                                                               |                                                                       |  |
| ▲ Back to top |        |          |   |                                                                              |   |                                                               |                                                                       |  |
| ▲ Back to top |        |          |   |                                                                              |   |                                                               |                                                                       |  |
| ▲ Back to top |        |          |   | Search Tools<br>Advanced Search                                              | _ | Library                                                       | y Links<br>n-Up                                                       |  |
| ▲ Back to top |        |          |   | Search Tools<br>Advanced Search<br>Encore Home<br>My Cart (0 items)          |   | Library<br>Email Sign<br>Kent Distr<br>Grand Ray              | y Links<br>n-Up<br>ict Catalog<br>pids Catalog                        |  |
| ▲ Back to top |        |          |   | Search Tools<br>Advanced Search<br>Encore Home<br>My Cart (0 items)<br>Login |   | Library<br>Email Sign<br>Kent Distr<br>Grand Raj<br>Text Mess | y Links<br>n-Up<br>ict Catalog<br>pids Catalog<br>iage Sign-up        |  |
| ▲ Back to top |        |          |   | Search Tools<br>Advanced Search<br>Encore Home<br>My Cart (0 items)<br>Login |   | Library<br>Email Sign<br>Kent Distr<br>Grand Raj<br>Text Mess | y <b>Links</b><br>n-Up<br>ict Catalog<br>pids Catalog<br>iage Sign-up |  |

Step 2: Search for item you wish to place on hold

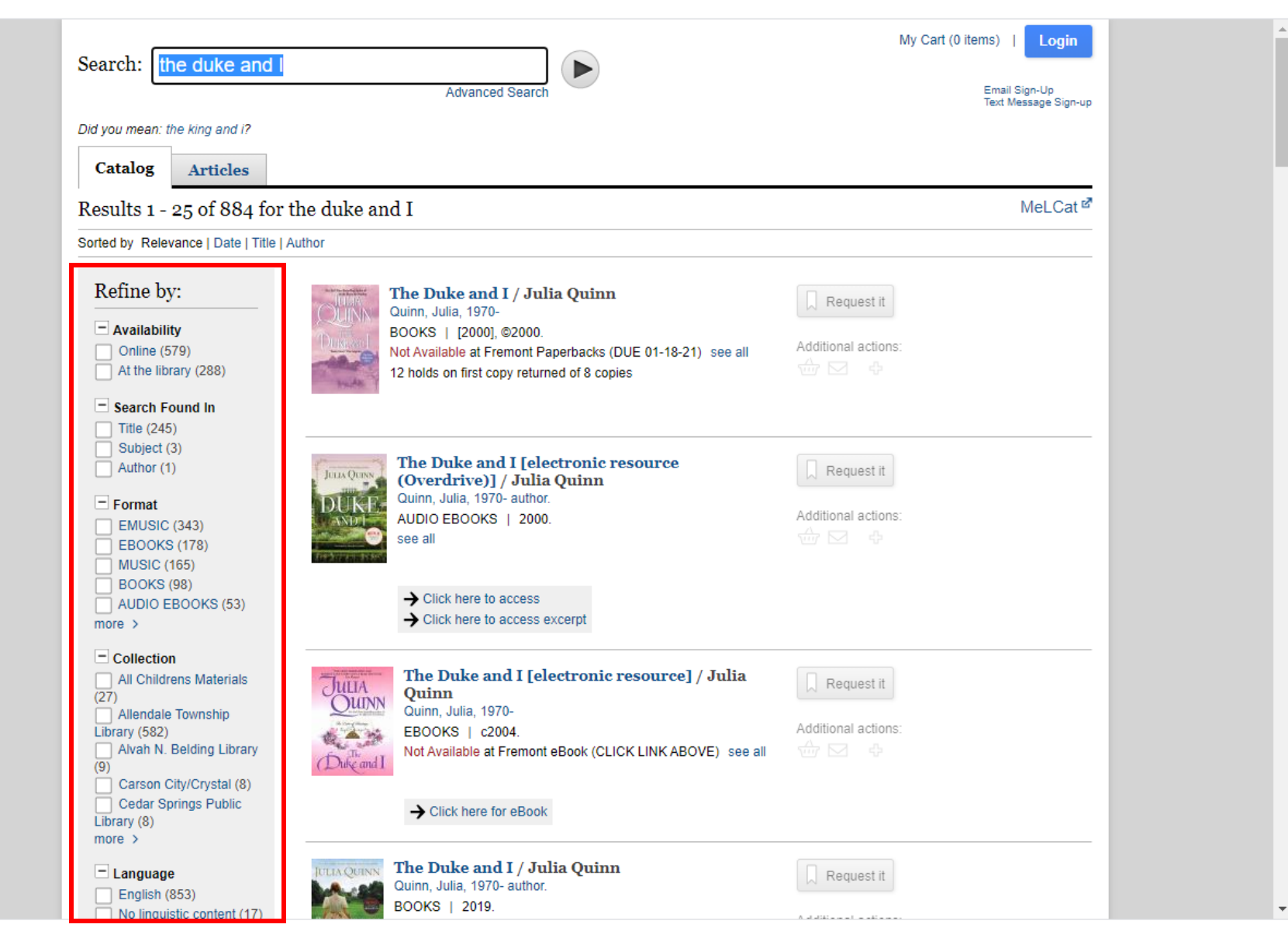

Step 3: find what you want from the results. These can be narrowed down by location, availability, format and more along the side.

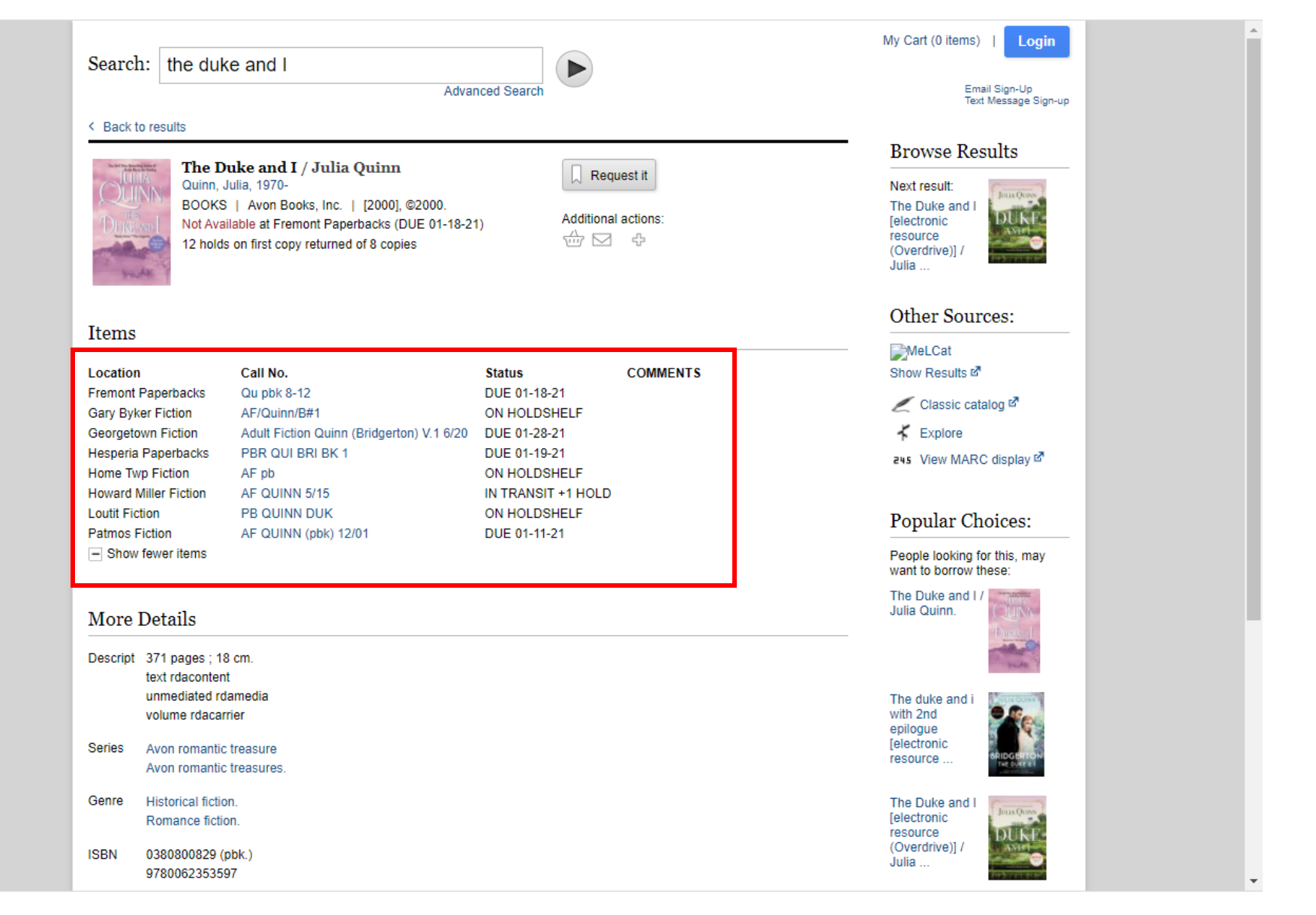

Step 4: When you have found what you are looking for, confirm that your home library (whichever library your card is from) does not own it. If they do own it and it is on shelf you are better off calling the home library and having it pulled for you directly, it will be much faster that way.

| Items<br>.ocation<br>Fremont Paperbacks<br>Bary Byker Fiction<br>Beorgetown Fiction | Call No.<br>Qu pbk 8-12<br>AF/Quinn/8#1   | Status<br>DUE 01-18-21 | COMMENTS | Other Sources:                                                                                                    |
|-------------------------------------------------------------------------------------|-------------------------------------------|------------------------|----------|----------------------------------------------------------------------------------------------------|
| ocation<br>Fremont Paperbacks<br>Bary Byker Fiction<br>Beorgetown Fiction           | Call No.<br>Ou pbk 8-12<br>AF/Ouinn/B#1   | Status<br>DUE 01-18-21 | COMMENTS | MeLCat                                                                                                    |
| Fremont Paperbacks<br>Sary Byker Fiction<br>Seorgetown Fiction                      | Qu pbk 8-12<br>AE/Quinn/B#1               | DUE 01-18-21           | COMMENTS |                                                                                                    |
| 3ary Byker Fiction<br>3eorgetown Fiction                                            | AE/Quinn/B#1                              |                        |          | Show Results in                                                                                                    |
| Beorgetown Fiction                                                                  |                                           | ON HOLDSHELF           |          | 🖉 Classic catalog 🖉                                                                                                    |
| -                                                                                   | Adult Fiction Quinn (Bridgerton) V.1 6/20 | DUE 01-28-21           |          | K Explore                                                                                                    |
| lesperia Paperbacks                                                                 | PBR QUI BRI BK 1                          | DUE 01-19-21           |          | ALL View MARC display                                                                                                    |
| Iome Twp Fiction                                                                    | AF pb                                     | ON HOLDSHELF           |          | Eta View WARO display -                                                                                                    |
| Ioward Miller Fiction                                                               | AF QUINN 5/15                             | IN TRANSIT +1 H        | OLD      |                                                                                                    |
| outit Fiction                                                                       | PB QUINN DUK                              | ON HOLDSHELF           |          | Popular Choices:                                                                                                    |
| atmos Fiction                                                                       | AF QUINN (pbk) 12/01                      | DUE 01-11-21           |          |                                                                                                    |
| <ul> <li>Show fewer items</li> </ul>                                                |                                           |                        |          | People looking for this, may<br>want to borrow these:                                                                                                    |
| More Details                                                                        |                                           |                        |          | The Duke and I / Julia Quinn.                                                                                                    |
| escript 371 pages ; 18 c                                                            | cm.                                       |                        |          | State of State of Sta |
| text rdacontent                                                                     |                                           |                        |          |                                                                                                    |
| unmediated rdan                                                                     | media                                     |                        |          | The duke and i                                                                                                    |
| volume roacarrie                                                                    | 51                                        |                        |          | epilogue                                                                                                    |
| eries Avon romantic tr                                                              | reasure                                   |                        |          | [electronic                                                                                                    |
| Avon romantic tre                                                                   | reasures.                                 |                        |          | resource The dust of the content                                                                                                    |
| enre Historical fiction.                                                            |                                           |                        |          | The Duke and I                                                                                                    |
| Romance fiction.                                                                    | L                                         |                        |          | [electronic                                                                                                    |

Step 5: If your library does not own it or it is checked out, click "Request It"

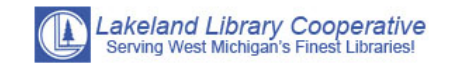

| Login Form            |
|-----------------------|
| Barcode:              |
|                       |
| Enter Your PIN:       |
| LOGIN                 |
| Forget Your PIN? Home |
|                       |
|                       |
|                       |
|                       |
|                       |
|                       |
|                       |
|                       |
|                       |
|                       |
|                       |
|                       |
|                       |
|                       |

Step 6: Enter your library card barcode number and four digit pin (if you do not know your pin try the last 4 digits of your phone number or call the library to reset it).

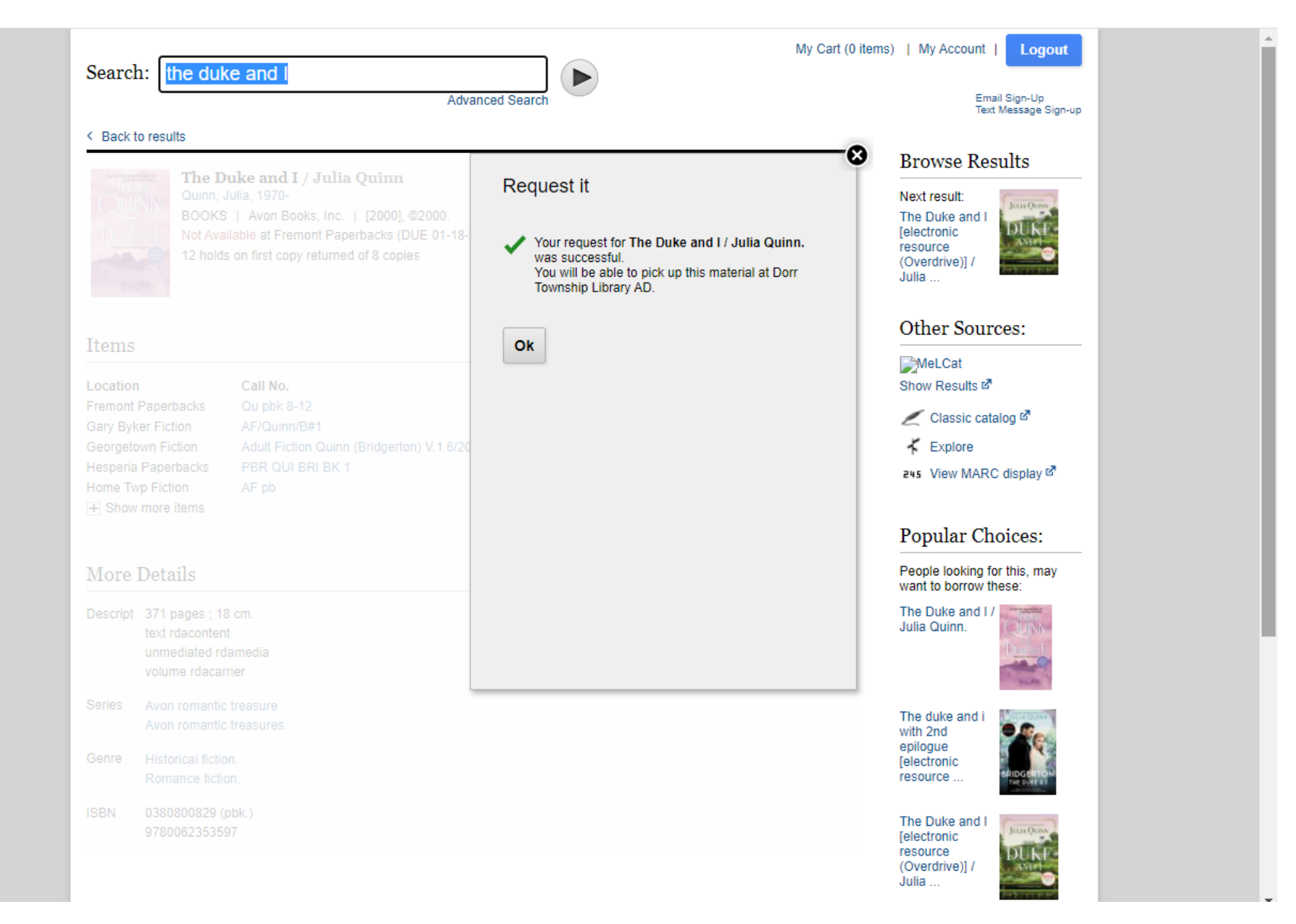

Step 7: You will receive a confirmation box letting you know that it was successfully placed on hold. When the item is ready for you to pick up you will be notified by the library either via phone call or email depending on what you have set up.